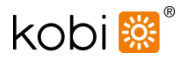

# Instrukcja Obsługi

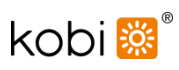

# Spis Treści

| 1. | Instrukcja obsługi IR Smart      | 3  |
|----|----------------------------------|----|
| 2. | Pobieranie aplikacji             | 4  |
| 3. | Instalacja aplikacji             | 5  |
| 4. | Konfiguracja aplikacji           | 6  |
| 5. | Dodawanie/parowanie urządzeń     | 7  |
| 6. | Ustawienia grupy                 | 8  |
| 7. | Panel kontrolny urządzenia/grupy | 9  |
| 8. | Rozłączanie sparowanych urządzeń | 10 |

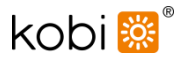

#### Instrukcja obsługi pilota IR Smart

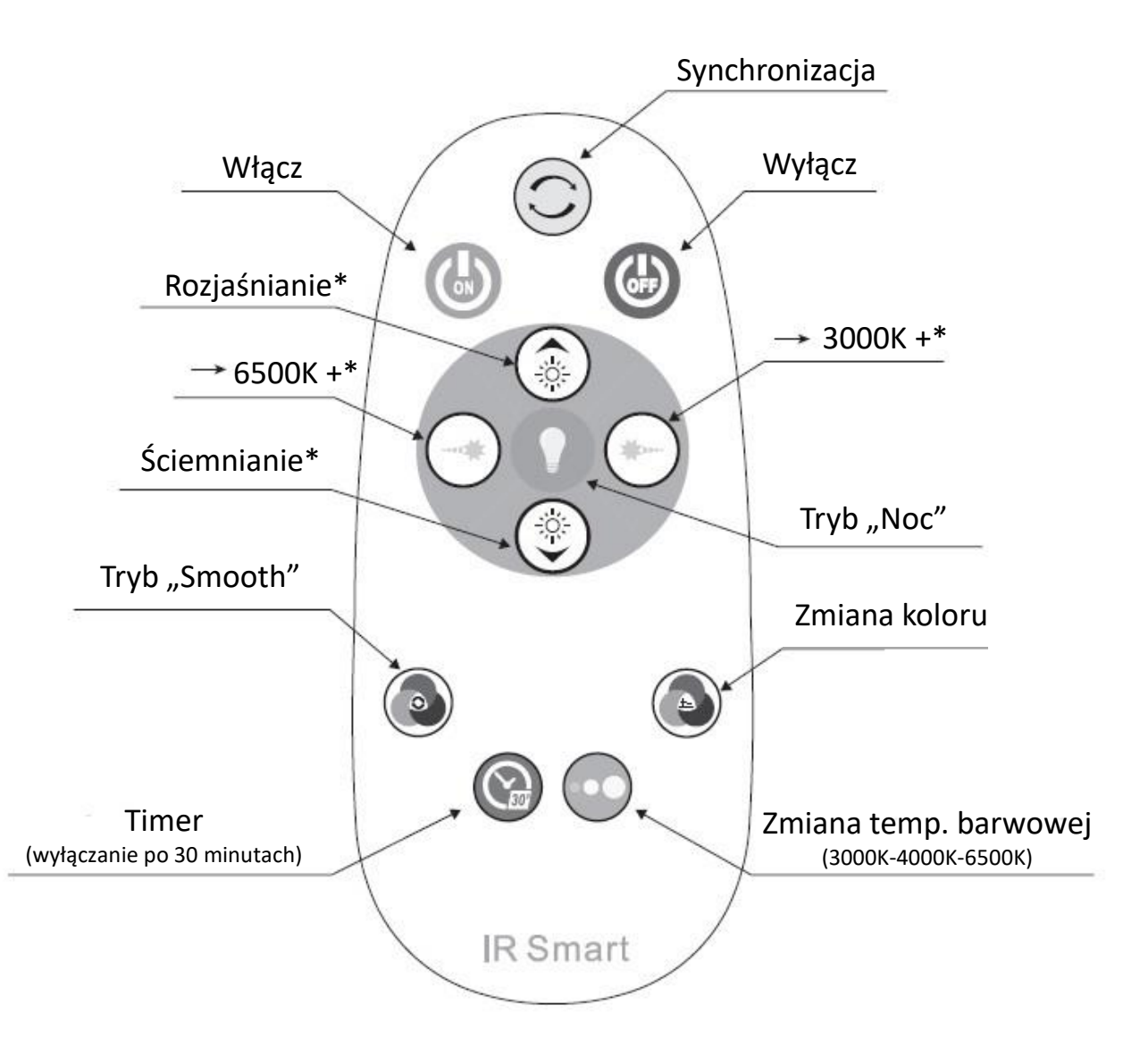

#### \*

- Pojedyncze naciśnięcie przełącza pomiędzy skrajnymi wartościami.
- Naciśnięcie i przytrzymanie powoduje stopniowe przełączanie pomiędzy wartościami.

#### UWAGA!!!

Jeżeli lampa LED nie reaguje na polecenia pilota należy ją pięciokrotnie włączyć i wyłączyć.

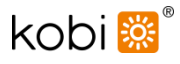

Pobieranie aplikacji

#### Pobieranie aplikacji KOBI BLUETOOTH BULBS dla systemów iOS i Android

Aplikację można pobrać kopiując jeden z poniższych linków, bądź skanując kod QR zamieszczony poniżej telefonem komórkowym.

Kompatybilne urządzenia Apple: iPhone 4s oraz nowsze modele, pracujące na systemie iOS 9.0 i wersjach późniejszych. iOS Link: https: //itunes.apple.com/tw/app/kobi-bluetooth-bulbs/id1273646161?l=zh&mt=8

Kompatybilne urządzenia Android: Urządzenia pracujące na systemie Android 4.4.4 i późniejszych wersjach

Android Link : https://play.google.com/store/apps/details?id=com.kobi.kobibulb

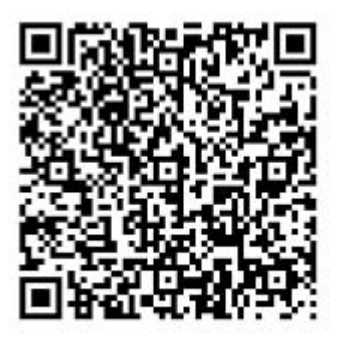

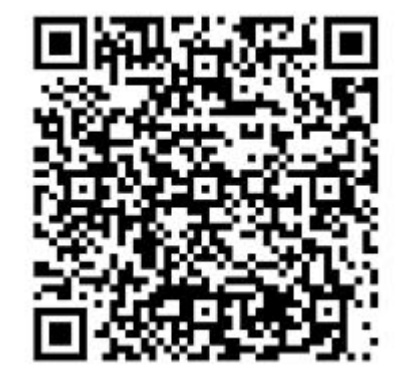

Kod QR dla iOS

Kod QR dla Android

#### Instalacja aplikacji

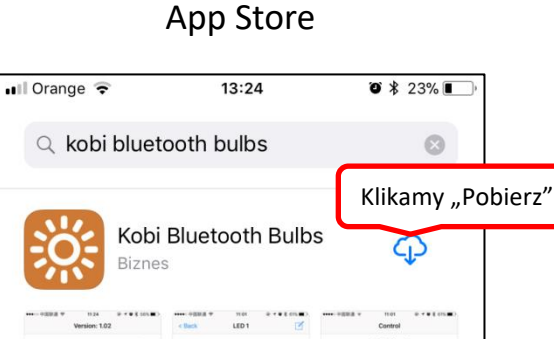

<u>6</u> \* (9

kobi 🔛

\* <u>B</u> \*

1

9

Ú.

Q

Sklep Play

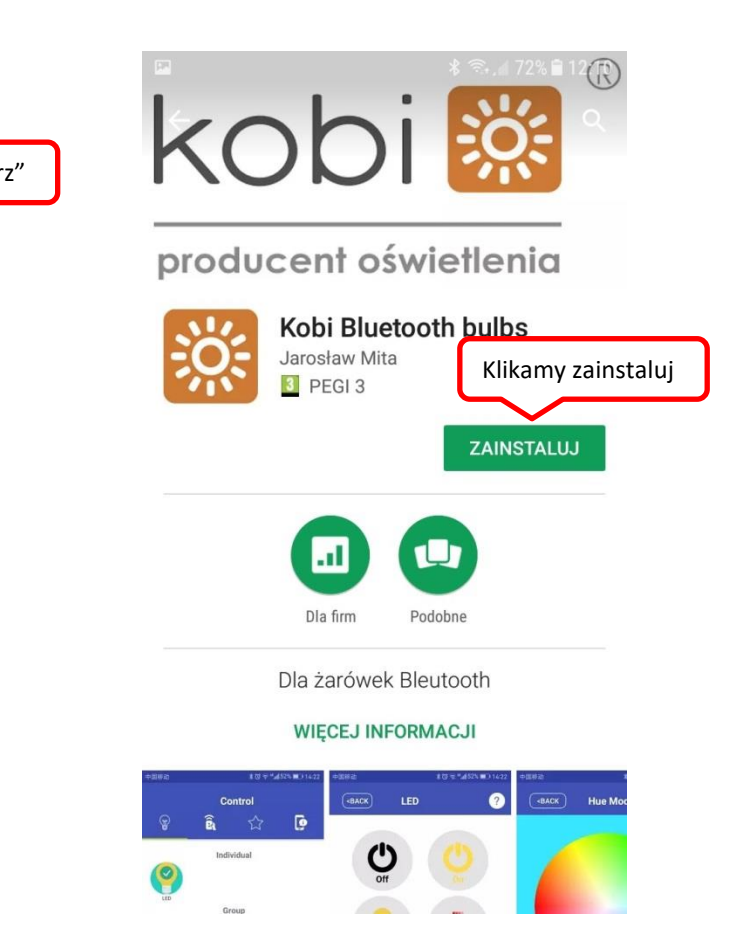

#### Po udanej instalacji aplikacji przechodzimy do jej konfiguracji

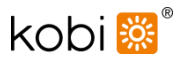

# Konfiguracja aplikacji

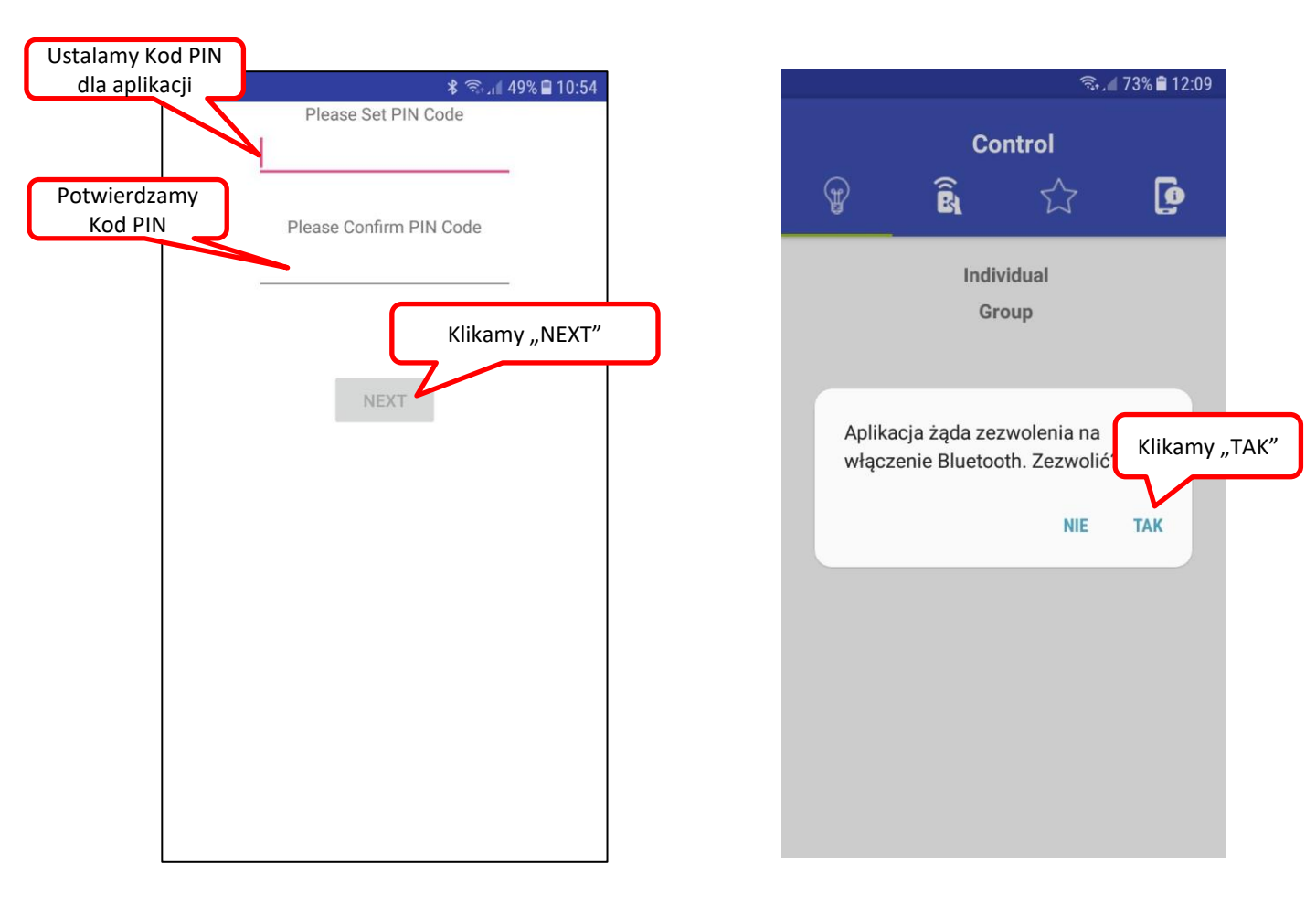

Po zatwierdzeniu kodu PIN aplikacja zostanie automatycznie zamknięta należy ją ponownie uruchomić celem dalszej konfiguracji.

UWAGA!!! Ustalony kod PIN nie może być zmieniony. W celu zmiany ustalonego kodu PIN należy odinstalować aplikacja i zainstalować ponownie.

## Dodawanie/parowanie urządzeń do aplikacji

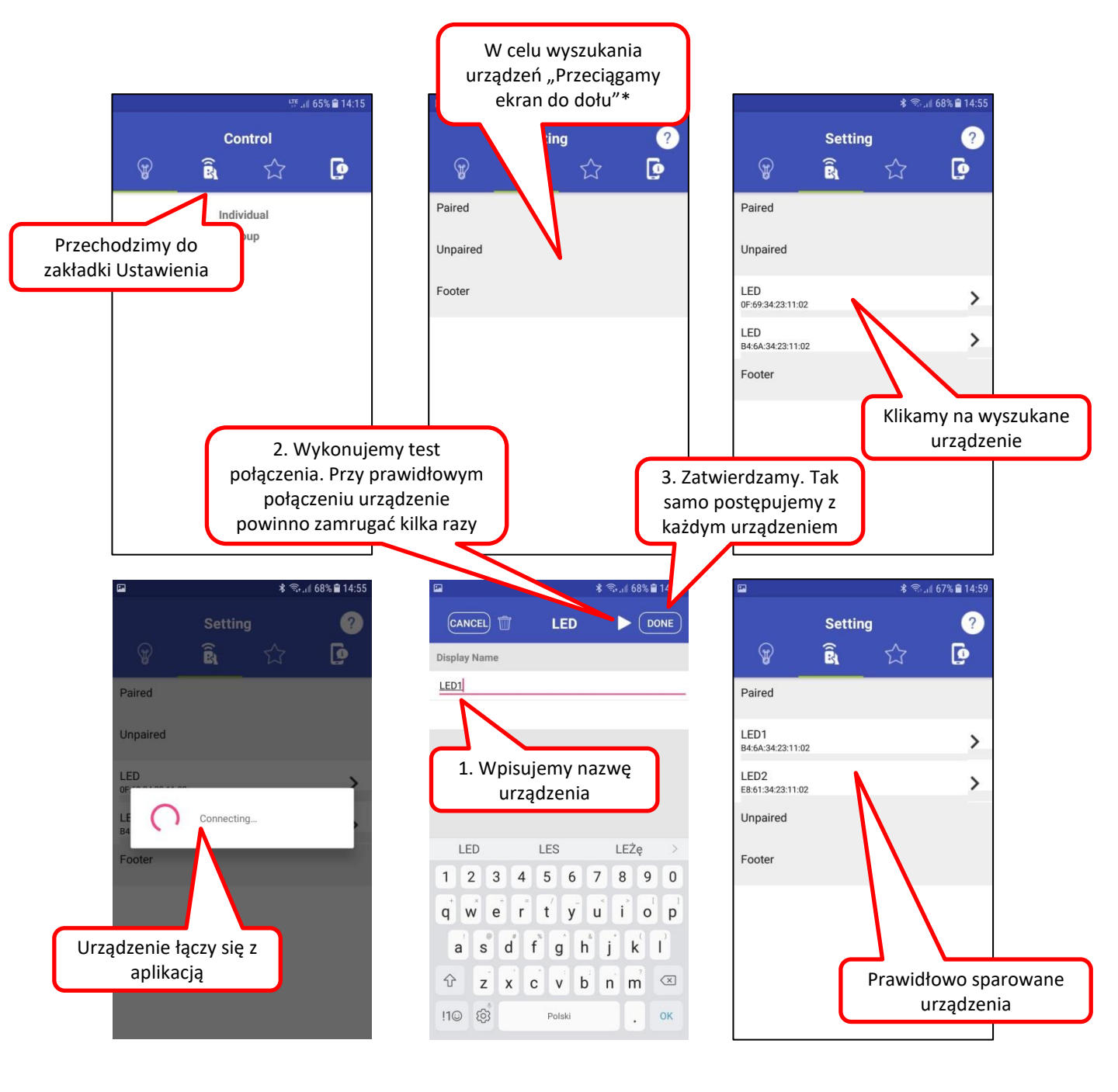

#### UWAGA!!!

\*Urządzenie bluetooth (lampa LED) musi być włączona żeby aplikacja mogła ją wykryć

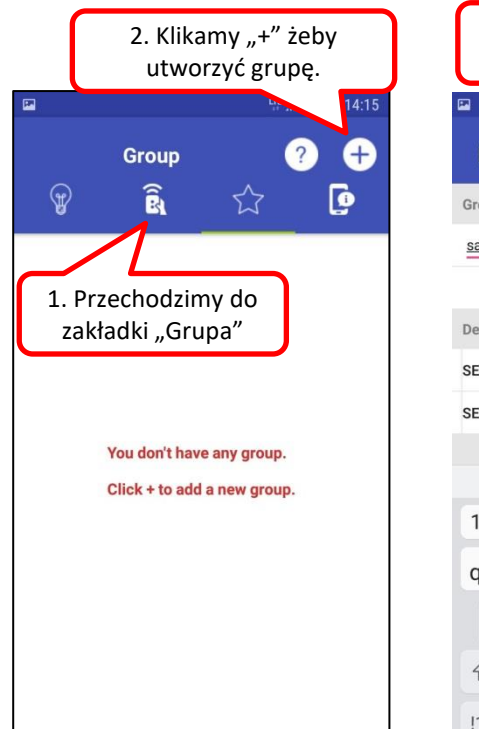

#### Ustawienia grupy

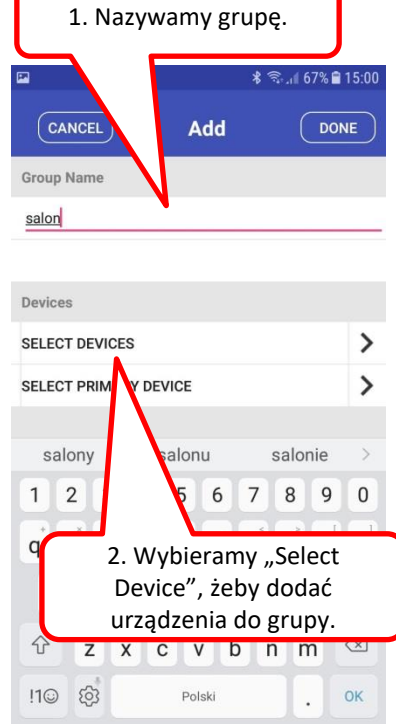

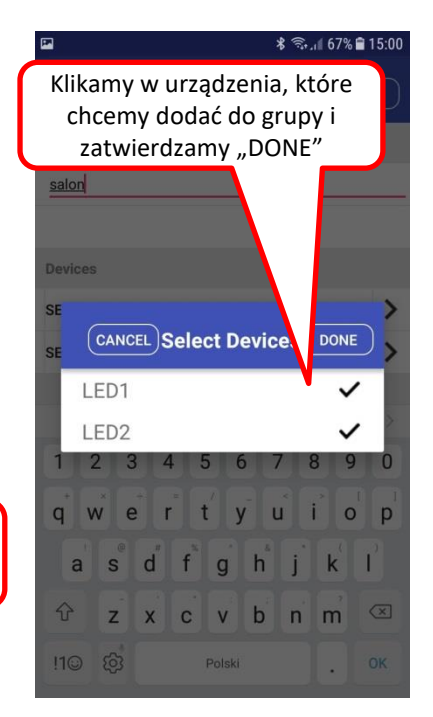

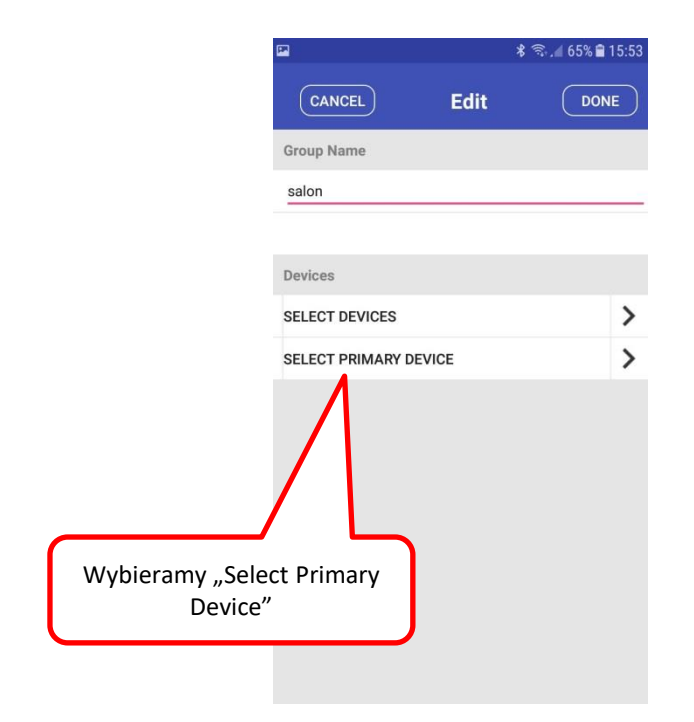

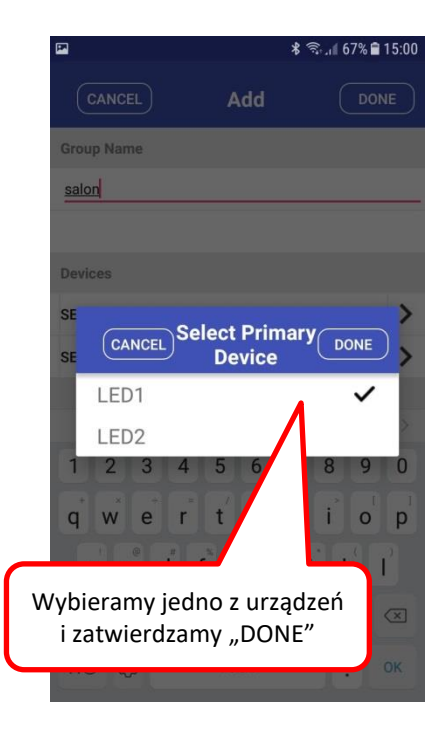

## Panel kontrolny urządzenia/grupy

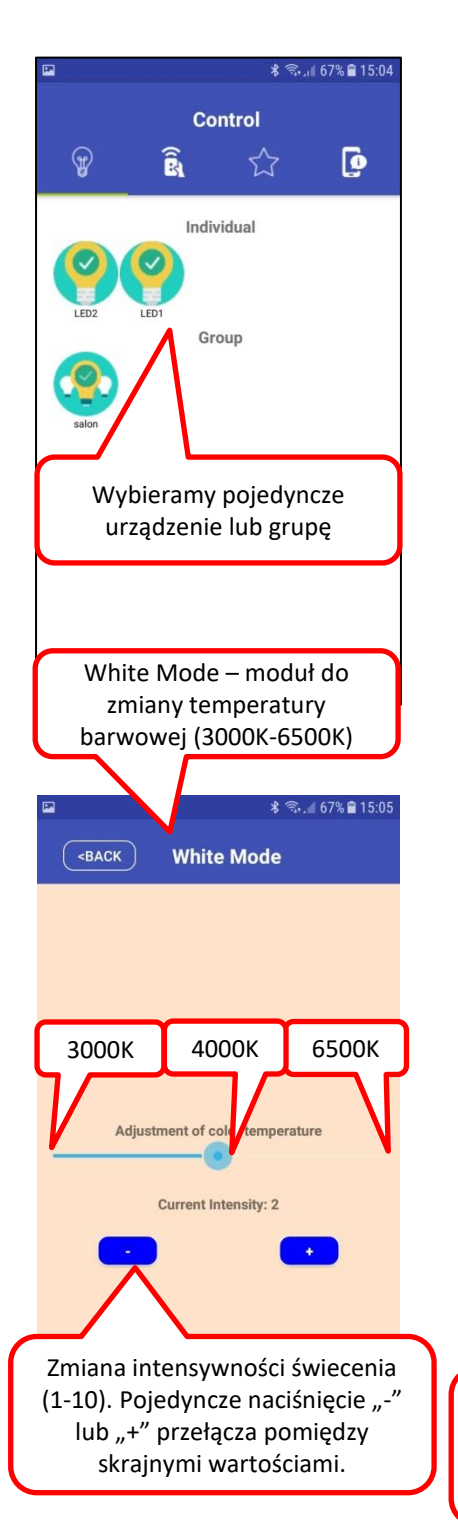

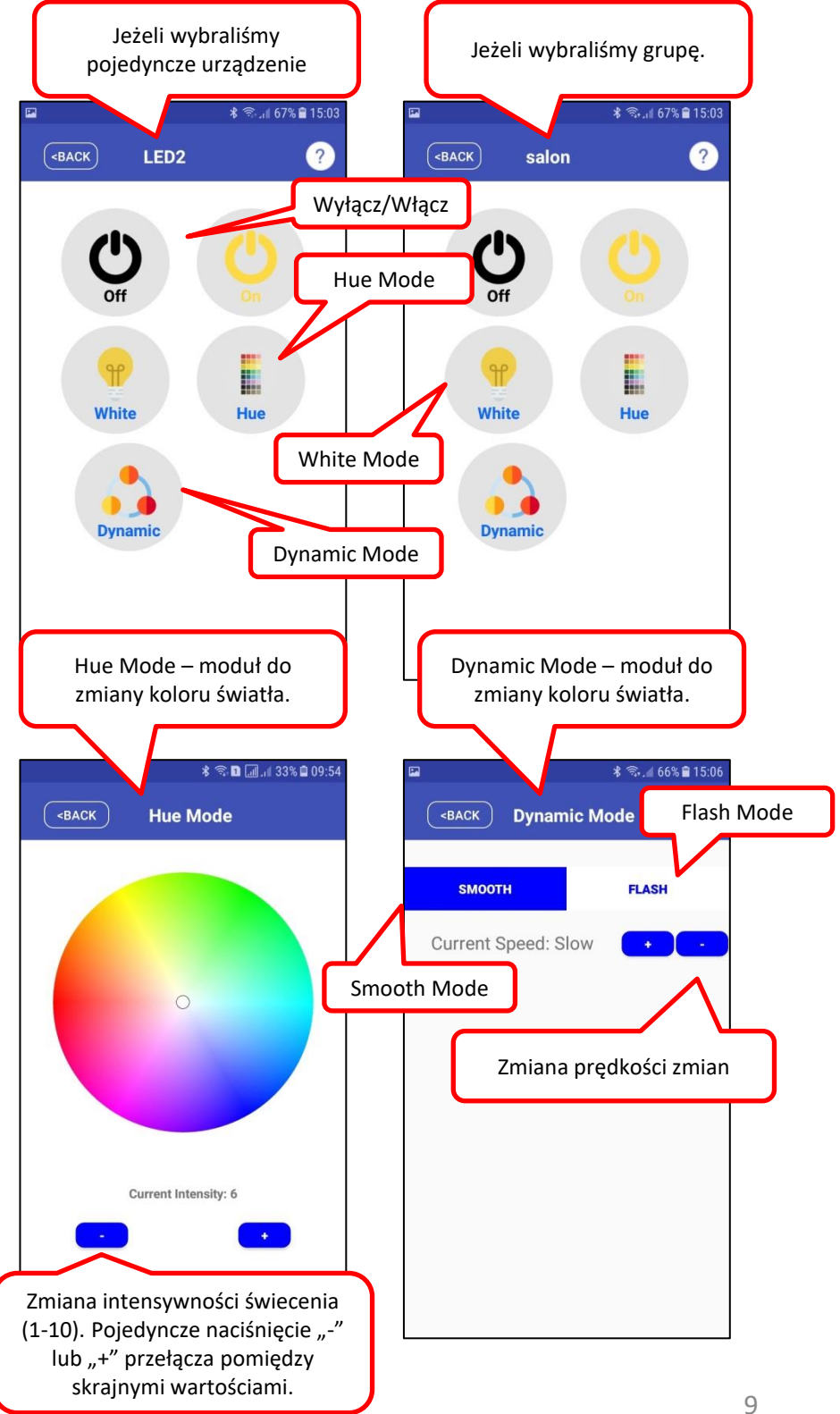

# Panel kontrolny urządzenia/grupy

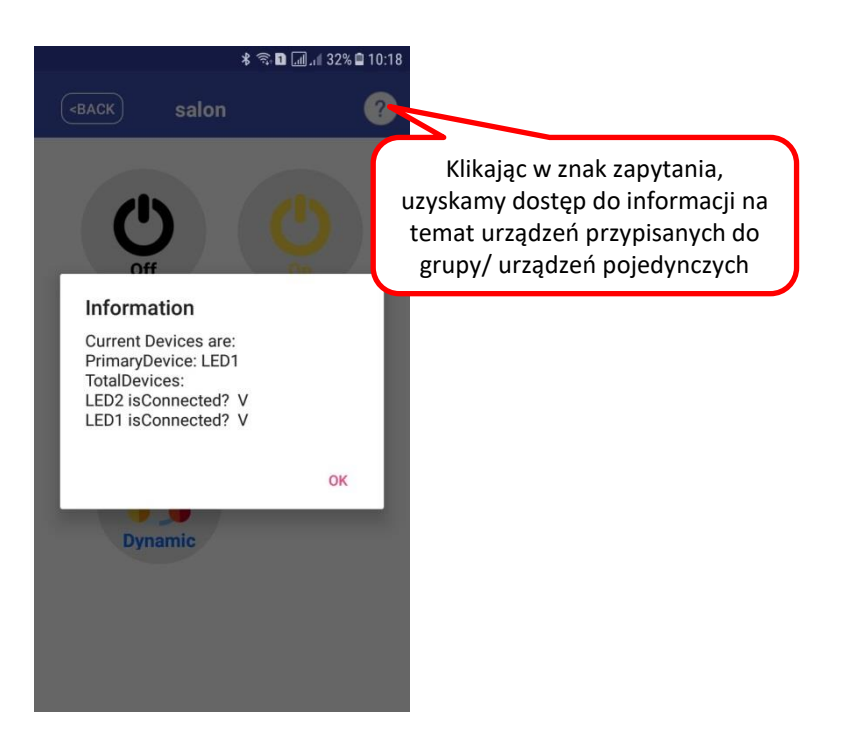

## Rozłącznie sparowanych urządzeń

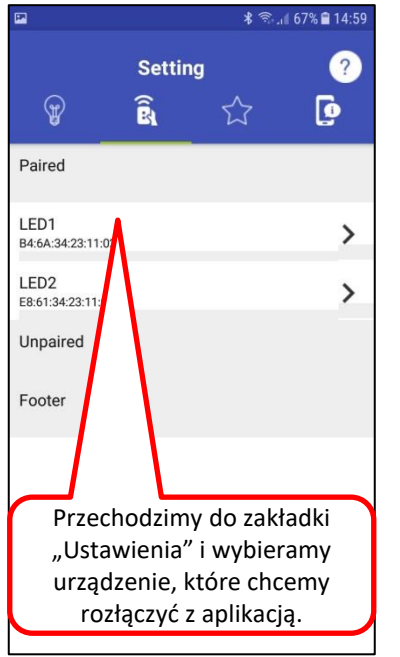

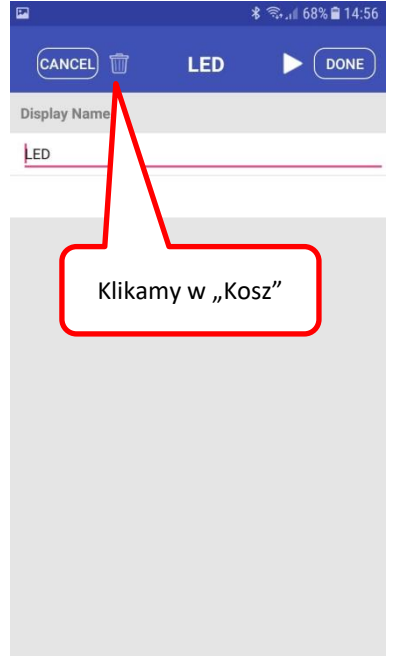

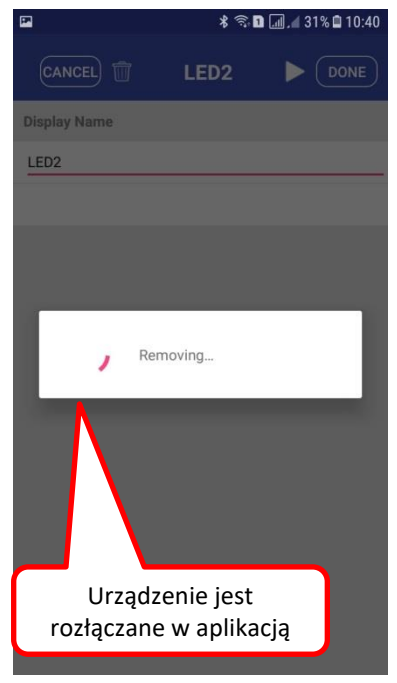